# インターネット出願マニュアル (修士全科生)

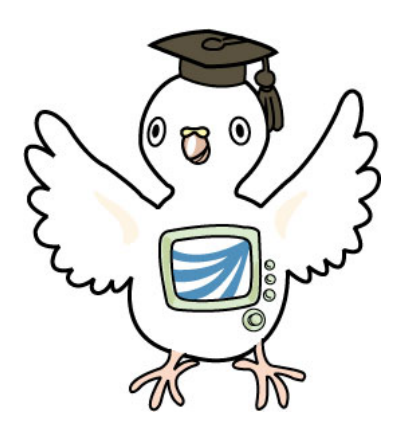

### 目 次

- 1. インターネット出願の流れ(修士全科生)
- 2. インターネット出願を始めるまでにご準備いただくもの
- 3. インターネット出願ページへのアクセス
- 4. インターネット出願登録手順
  - (1)「出願メニュー」から修士全科生の「出願する」をクリック
  - (2)「インターネット出願にあたって」の記載内容を確認する
  - (3)個人情報を入力する
  - (4) 顔写真を設定する
  - (5)出願に関する情報を入力する
  - (6)研究計画を入力する(※インターネットから提出する場合)
  - (7)志望理由を入力する(※インターネットから提出する場合)
  - (8)出願内容を確認する
  - (9)出願情報の登録完了
- 5. 必要書類の郵送

1. インターネット出願の流れ(修士全科生)

| STEP<br>1 | 学生募集要項 < の取り寄せ    | インターネット出願でも「学生募集要項」巻末綴込<br>の「領収証書貼付用紙③(入学検定料の領収証書<br>貼付)」は郵送で提出が必要です。必ず紙冊子の<br>「学生募集要項」をお取り寄せください。                                                                               |
|-----------|-------------------|----------------------------------------------------------------------------------------------------|
| STEP<br>2 | 検定料の払込 <          | 「学生募集要項」巻末綴込の「振込依頼書」を使用<br>して、金融機関(郵便局を除く)の窓口又はコンビ<br>ニエンスストアのレジカウンターから、もしくは「学<br>生募集要項」p.41に記載しているスマホ決済を利<br>用し、入学検定料を納付してください。<br>※振込依頼書の「領収証書(ご依頼人控)」及び<br>「払込取扱票番号」が必要となります。 |
| STEP<br>3 | インターネット<br>出願登録 < | <ul> <li>【A】出願票のみインターネットから提出する場合</li> <li>→本マニュアルp.3~p.14、p.17~p.18参照</li> <li>【B】出願票、研究計画書、志望理由書を</li> <li>インターネットから提出する場合</li> </ul>                                           |
| STEP<br>4 | 出願書類の<br>郵送       | →本マニュアルp.3~p.18参照<br>本マニュアルp.19参照                                                                                                    |

## 2. インターネット出願を始めるまでにご準備いただくもの

#### 入学検定料を払い込んだ「振込依頼書」の「領収証書」

#### 各種証明書

出願資格に応じた必要書類を学生募集要項で確認し、出身校等から取得してください。 ※発行に時間がかかる場合もありますのでお早めにご準備ください。

顔写真データ(縦30mm×横24mmの比率で登録します)

正面向き、上半身、脱帽、3ヶ月以内に撮影し、個人を判別できる写真(ファイル形式:JPEG、PNG、BMP)をご用意ください。

※電子データの準備が難しい場合、出願書類の郵送時に写真を同封してください。

#### メールアドレス

出願登録後に、出願登録通知メールを送信しますので、受信できるメールアドレスを 用意してください。

※「ouj.ac.jp」ドメインからのメールが受信できるように設定してください。

#### 研究計画書・志望理由書の下書き(【B】の方のみ)

同じページに留まったままで60分以上が経過するとセッションタイムアウトとなり、それまでの入力内容が失われます。研究計画書・志望理由書について、事前に下書き をご準備の上、出願手続きを始めることをお薦めいたします。

3. インターネット出願ページへのアクセス

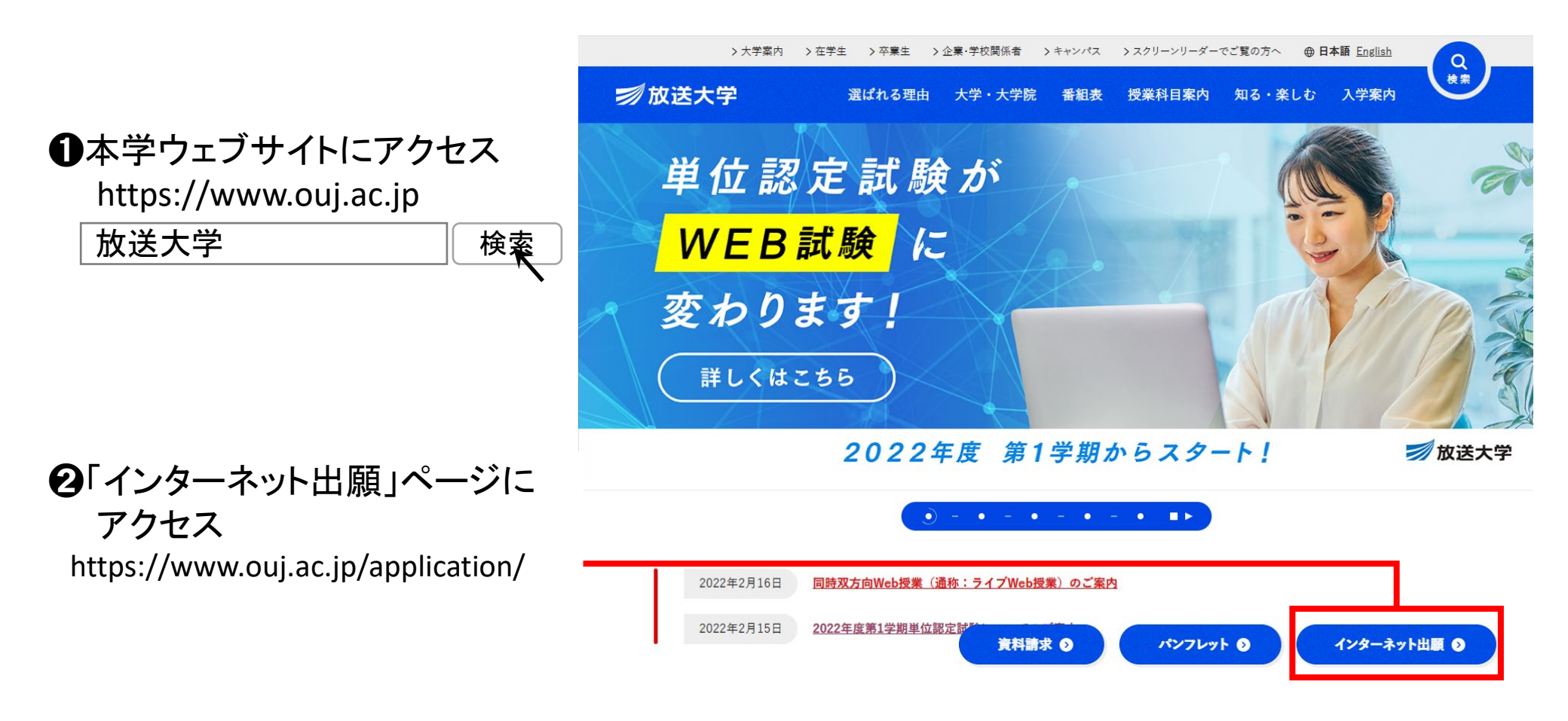

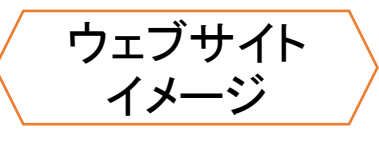

#### 大学院 修士課程への出願を希望

#### ● 2022年度第1学期単位認定試験実施方法の変更について

#### 大学院修士課程出願の際に必要なもの一覧

|                       |                | 修士全科生                                                                                                    | 修士還科生 修士科目生                                                                                        |
|-----------------------|----------------|----------------------------------------------------------------------------------------------------|----------------------------------------------------------------------------------------------------|
|                       | インターネット出願期間    | annon antana (d.) ann- ana an dol annor e<br>Marchaelannan ann an dol annor<br>Marchaelann ann ann an dol annor<br>Marchaelann ann ann an d | 【第1回】<br>2021年11月26日(金)9時~2022年2月28日(月)<br>24時まで<br>【第2回】<br>2022年3月1日(火)0時~2022年3月15日(火)<br>17時まで |
|                       | 募集要項<br>授業科目案內 | 大学院(修士全科生) 学生募集要項 · 授集科目編要<br>2                                                                                                    | 大学院(停士選科主、科目生)学生募集要項 🔎<br>大学院授業科目案内 🔎                                                              |
|                       |                | 大学院の修士会科生が提出する証明書類                                                                                                    |                                                                                                    |
| ❸大学院修士課程              | への出願を希望        | 望の                                                                                                    |                                                                                                    |
| 「インターネット出<br>(青のバナー)を | 願手続き」<br>フリック  | 《市美浜郵便局私書箱5号 放送大学<br>高·入試係 宛                                                                                                    | 〒261-8686 千葉市美浜郵使局私書箱5号 散送大学<br>学務部学生課 出願登録係 宛                                                     |
|                       | 出願マニュアル        | ●主主持生インターネット出版マニュアル 2<br>※出版前に必ずご確認ください。                                                                                                    | インターネット出版マニュアル 🎝                                                                                   |
|                       | インターネット出願る     | を開始する前にご確認ください。                                                                                                    |                                                                                                    |
|                       | インターネット出願      | 手続き                                                                                                    | 모                                                                                                  |

修士選科生・修士科目生の出願は年2回受け付けていますが、出願できるのは第1回・第2回を通して1度のみ、1学生種に限ります。 出願後の学生種の変更や出願の取消はできませんので、ご注意ください。

4. インターネット出願登録手順

## (1)「出願メニュー」から修士全科生の「出願する」をクリック

#### 🖸 出願メニュー 🚺

学生の種類を選択し、出願の手続きを行ってください。 ページを遷移せずに60分以上経つとセッションタイムアウトとなりますので、ご注意ください。 在学生の方は、このページから出願できません。 科目登録は所定の期間にシステムWAKABAから申請しましょう。

継続して入学を希望される方は、システムWAKABAから「継続入学申請」することをおすすめします。

| 教養学部      |                                           |        |
|-----------|-------------------------------------------|--------|
| 全科履修生     | 2828/86/89CK) 8988 ~ 2828/88/15CK) 1788   | ∅ 出願する |
| 選科履修生     | 2020/06/09CK2 0900 ~ 2020/09/15CK2 1700   | ∅ 出願する |
| <br>科目履修生 | 2020/06/09CA3 09:00 ~ 2020/06/15CA3 17:00 | ∅ 出願する |
| 大学院       |                                           |        |
| 修士選科生     | 2828/86/89C/O 89.08 ~ 2828/86/15C/O 17.08 | ∅ 出願する |
| 修士科目生     | 2020/06/09C/O 09.00 ~ 2020/06/15C/O 17.00 | ∅ 出願する |
| 修士全科生     | 2828/86/89CAD 89.08 ~ 2828/89/15CAD 17.08 | ∅ 出願する |

### (2)「インターネット出願にあたって」の記載内容を確認する

インターネット出願にあたっての注意事項が表示されます。必ずご確認ください。 「募集要項を確認した。」にチェックを入れていただき「同意する」をクリックする と出願登録が始まります。

○ インターネット出願にあたって

| 【出願する方へ(修士全科                                                                 | 生を含むすべての学生種共通事項)】                                                                                                    |
|------------------------------------------------------------------------------|----------------------------------------------------------------------------------------------------|
| 1. 出願学期の最新の募集事                                                               | 要項をご確認いただいたうえ出願してください。                                                                                                    |
| 2.「インターネット出願」と「動<br>複数回出願した場合、原!                                             | 彰送による出願」のどちらかで行ってください。<br>則治に受付けたものをもって出願とします。                                                                                                    |
| 3.ページを遷移せずに60分<br>時保存機能はありません。み                                              | は人上経つとセッションタイムアウトとなり、それまでの入力内容が失われます。また、出願途中での一<br>、力前に登録内容をご準備ください。                                                                                                    |
| 【修士全科生へ出願するガ<br>1. インターネット出願だけで<br>必ず学生募集要項をお取                               | <b>5へ】</b><br>は出願手続きの全てを行っていただくことができません。<br>処寄せいただき、以下の入学検定料の納付や郵送等による手続きも行ってください。                                                                                                   |
| <ol> <li>インターネット出願前に、<br/>金融機関(郵便局を除く。<br/>入学検定料を納付してくた。</li> </ol>          | 必ず学生募集要項巻末に添けされている所定の「振込依頼書」を必ず使用して、<br>)の窓口(ATMは使用しないでください。)又はコンビニエンスストアのレジカウンターから、<br>ださい。                                                                                         |
| 3. インターネット出願後、以<br>してください。期限までに到廃<br>●修士全科生出願票③<br>●出願資格を証明する。<br>(本学教義学部の全科 | 下の書類を、学生募集要項巻末の封筒を使用して、出願期限までに、簡易書留又は一般書留で郵送<br>島がはかった場合は、出願書類に不備があるものとして出願を受理しません。<br>Nこ上記版込体積書の「領収証書」を添付したもの<br>各種証明書及び学業成績証明書(原本)<br>料履修生冬平業/卒業見込みの方及び出願資格事前審査により認定された出願資格で出願する方は |
| 不要)<br>●研究計画書④・⑤及び<br>〈研究計画書・志望理!                                            | び志望理由書©<br>由書をインターネット出願で提出の方は不要〉                                                                                                    |
| 4. インターネット出願時に写<br>学生募集要項の17ページの                                             | 洋豊登録されていせい場合は郵送での写真提出が必要です。<br>√写真票」を使用し、その他の証明書類と共に郵送してください。                                                                                                    |
| 5. 研究計画書及び志望理由<br>おすすめいたします。                                                 | 日書の提出をインターネット出願で行う場合、事前に下書きをご準備の上、出願手続きを始めることを                                                                                                    |
| 6. 特殊な文字、記号、数式<br>特殊な文字、記号、数式<br>「郵送」による出願を行っ<br>本学は一切の責任を負い                 | 等の入力を行う場合、インターネット出願では、本学受信のデータが文字化けする恐れがあります。<br>等を使用する場合は、学生募集要項巻末に添付する所定の出願書類に必要事項を記入のうえ<br>てください。インターネットによる出願において文字化けが発生した場合、状況のいかんを問わず<br>いねます。                                  |
|                                                                              |                                                                                                    |
|                                                                              | ☑ 募集要項を確認した。                                                                                                    |
|                                                                              |                                                                                                    |
|                                                                              | い しの酒日本が変現、プロ寺のとう山岡 いた ナナかっ                                                                                                    |

### (3)個人情報を入力する

入力画面の注記をご確認の上、個人情報の入力を行ってください。 入力に不備がある場合、修正が必要な箇所について画面上部にエラーメッセー ジが表示されます。

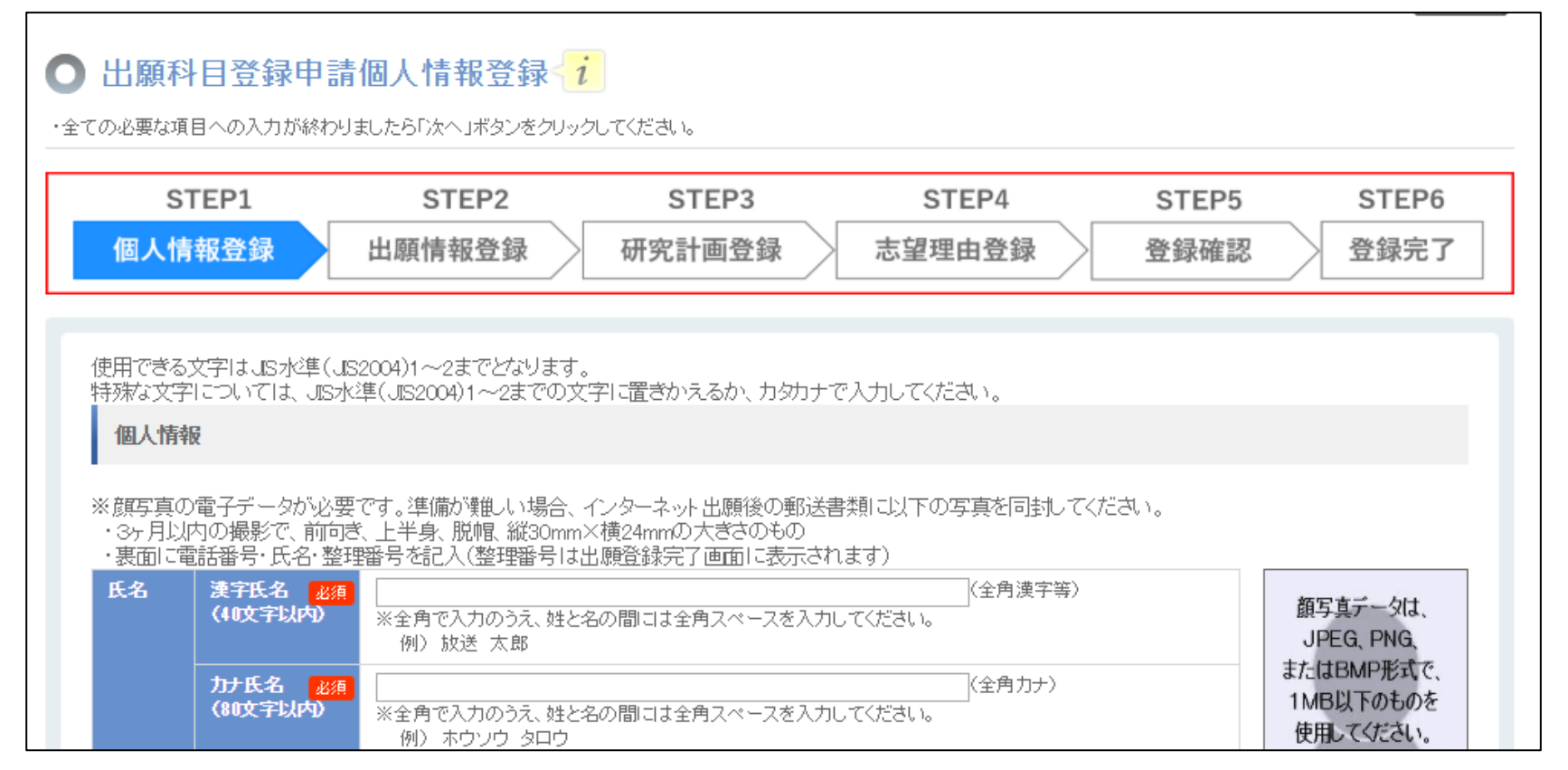

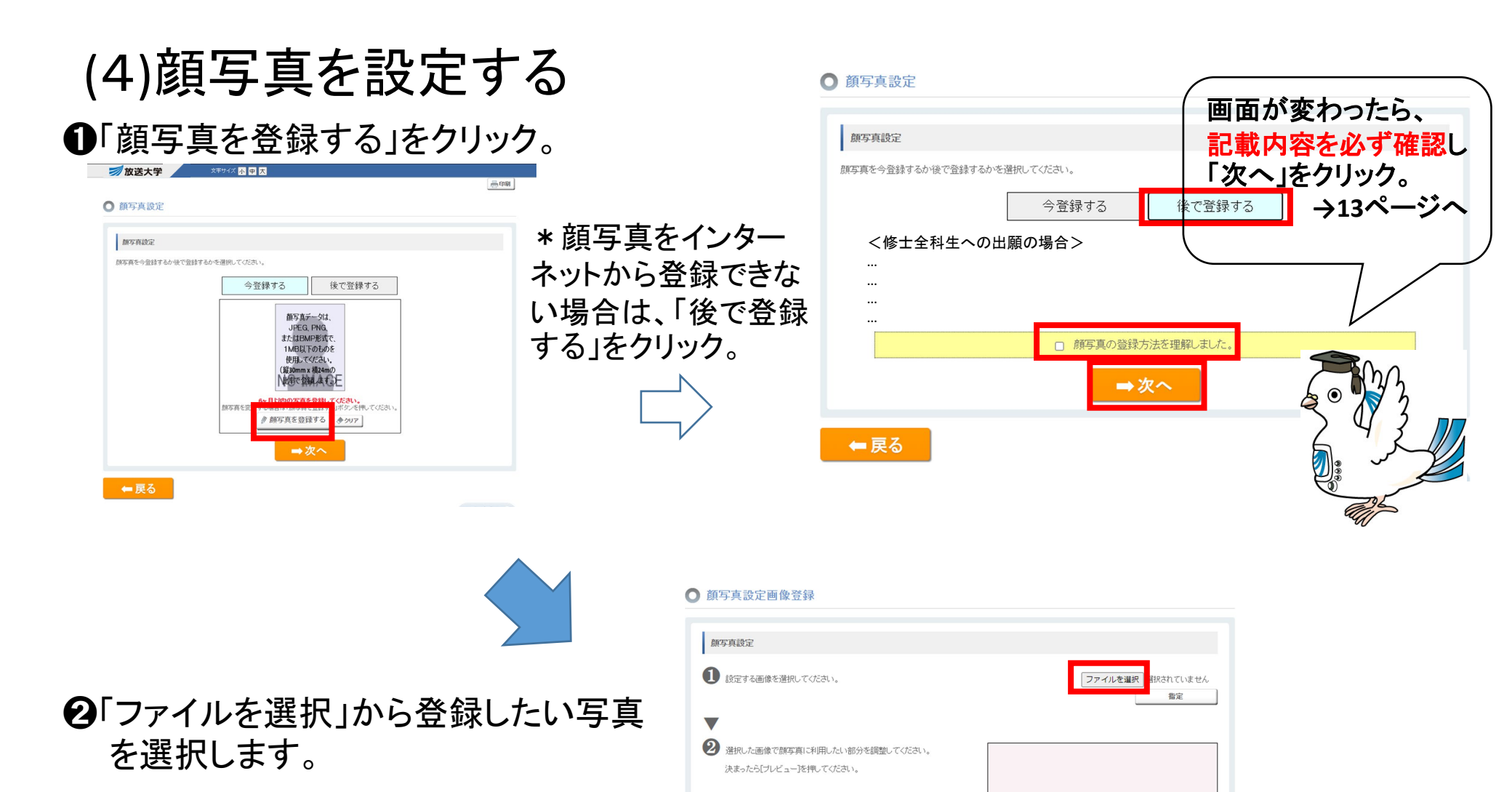

左回転 右回転

ブレビュー

❸画像を選択したら「指定」をクリック。

#### ● 顏写真設定画像登録

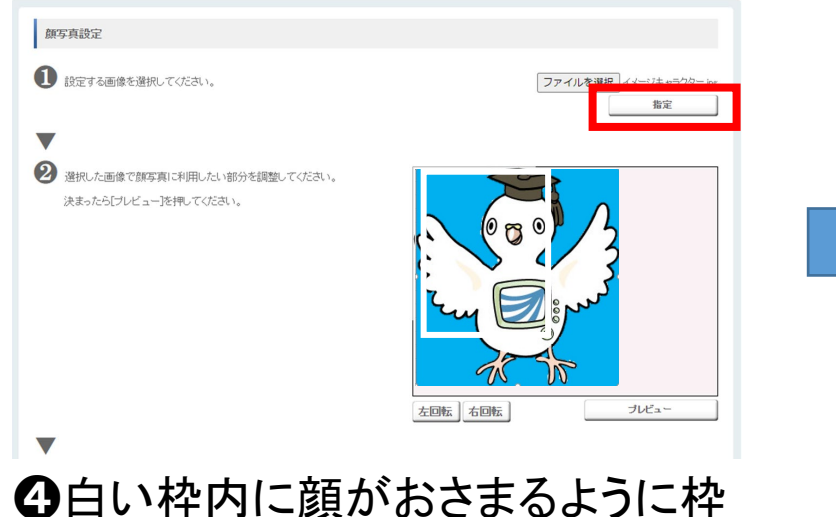

- の位置や大きさを調整します。 (「右回転」「左回転」ボタンで画像 を90°ずつ回転させることもでき ます。)
- 写真は「前向き」「上半身」「脱帽」 のものとしてください。
- ファイル形式: JPEG、PNG、BMP

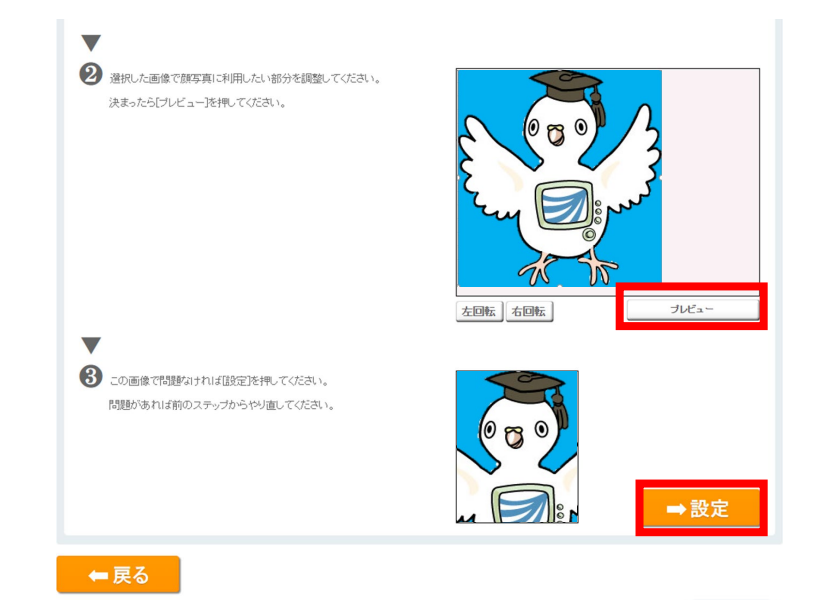

●「プレビュー」をクリックすると実際
 に登録される画像が下の枠内に
 表示されます。
 確認し、問題なければ「設定」を
 クリック。

#### 顔写真の登録が終わったら、「次へ」をクリックしてください。

○ 顔写真設定

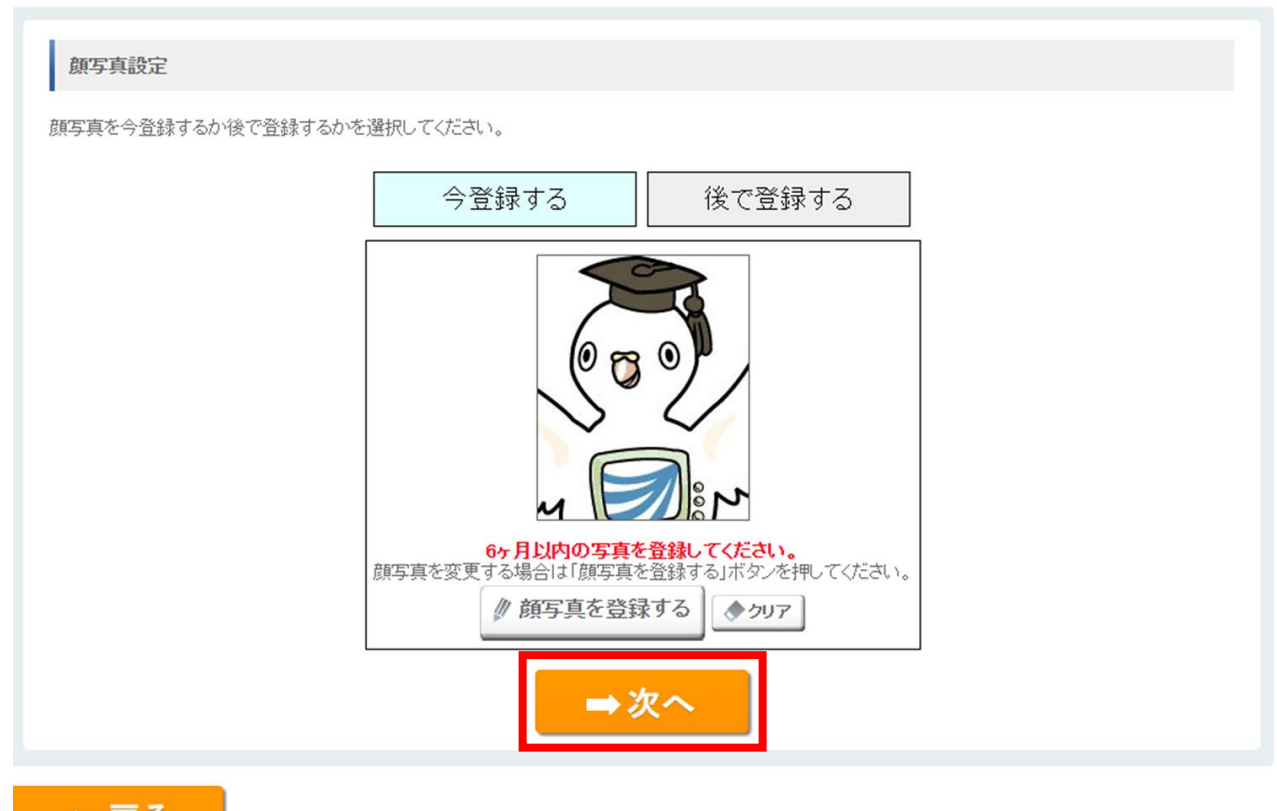

← 戻る

このページの先頭へ 🔺

## (5) 出願に関する情報を入力する

入力画面の注記をご確認の上、出願情報の入力を行ってください。

| ● 出願科目登録申請出願<br>・全ての必要な項目への入力が終わりました。                       | 目情報登録く i 画面下部のボタンで次へ進んでください。                                                             | ここで検定料の「領収証書」に<br>記載の「納付機関」、「領収日」<br>および「払込取扱票番号」を                 |  |  |
|-------------------------------------------------------------|------------------------------------------------------------------------------------------|--------------------------------------------------------------------|--|--|
| STEPI<br>個人情報登録 出版                                          | STEP2 STEP3 、                                                                            | <ul> <li>入力していただきますので</li> <li>お手元に「領収証書」をご準備<br/>ください。</li> </ul> |  |  |
| 学生募集要項を一読し、申請してくな<br>使用できる文字はJS第1及びJS第<br>特殊な文字については、JS第1及び | さい。<br>2水準までとなりますので、あらかじめご了承ください。<br>こ15第2水準程度の文字に置きかえるか、カタカナ等で入力し                       |                                                                    |  |  |
| 出腺情報                                                        | 修士全科生                                                                                    |                                                                    |  |  |
| 出現を希望する 88<br>プログラム<br>所属を希望する 88<br>学習センター                 | <ul> <li>▼選択してください</li> <li>▼選択してください</li> <li>*原則として、所属を希望する学習センターが、第1次選考(筆)</li> </ul> | 記試験)の試験会場となります。                                                    |  |  |
|                                                             |                                                                                          |                                                                    |  |  |
| 勤め先・職種記入欄                                                   |                                                                                          | (全角漢字等)                                                            |  |  |

出願情報の入力が終わったら、「所定の出願書類の郵送について」をご確認いただき、「修士全科生出願票のみインターネットで出願する」か「研究計画書・志望理由書もインターネットで出願する」のいずれかを選んでクリックしてください。

領収証書ご依頼人 (半角数字) XXXXX 必須 扎込取扱票番号 ※入学検定料振込依頼書の領収証書にあらかじめ印字している5桁の数字の払込取扱票番号を入力してください。 所定の出願書類の郵送について インターネット出願を行うすべての方については、上記の入学検定料振込依頼書の「領収証書」を学生募集要項巻末に添付する所定の修正全科出願票③に添付し、同じく 学生募集要項巻末に添付する所定の封筒を必ず使用して、簡易書留又は書留で郵送していただく必要があります。 また、学生募集専項をよく確認し、必要に応じて出願資格を証明する各種証明書および学業成績証明書(原本)に上記に併せて郵送してください。 事前審査において出願資格が認定された方および本学教養学部の全科履修生を卒業された方(学生募集要項に記す卒業見込みの方を含む。)以外の方は、必ずこれらの 証明書の郵送が必要です。 なお、研究計画書および志望理由書の提出をインターネット出願で行わない場合は、各々について学生募集要項巻末に添付する所定の様式を必ず使用して、必要事項を 記入のうえ、上記に併せて郵送してください。 これらの所定の出願書類に係る郵送は、学生募集要項に記す出願期限までに到着するように送付してください。 期限までに到着がなかった場合は、出願書類に不備があるものとして出願が受理できませんので、十分注意してください。 ➡ 修十全科牛出願票のみインターネットで出願する ➡ 研究計画書・志望理由書もインターネットで出願する 【A】「修士全科生出願票のみ 【B】「研究計画書·志望理由書も インターネットで出願する」 インターネットで出願する」 を選んだ場合 を選んだ場合 →17ページへ →15ページへ

## (6) 研究計画を入力する

入力画面の注記をご確認の上、研究計画の入力を行ってください。

| 出願科目登録申請     ・全ての必要な項目への入力が終わりま                                          | 研究計画登録~1<br>ELたら「汰へ」ボタンをクリック                                     | フしてください。                                                           |                                                        |                                |              |
|--------------------------------------------------------------------------|------------------------------------------------------------------|--------------------------------------------------------------------|--------------------------------------------------------|--------------------------------|--------------|
| STEP1                                                                    | STEP2                                                            | STEP3                                                              | 同しヘーンに自                                                | 省よったよよで                        | 60分以上か給      |
| 個人情報登録                                                                   | 出願情報登録                                                           | 研究計画登録                                                             | 道するとセッン                                                | ョンダイムアワ<br>突が生われま <sup>-</sup> | トとなり、それ<br>す |
|                                                                          |                                                                  |                                                                    | 事前に下書き                                                 | をご準備の上で                        | ,。<br>での入力をお |
| 研究計画書                                                                    |                                                                  |                                                                    | 薦めします。                                                 |                                |              |
| 使用できる文字はJIS第1及び、<br>特殊な文字については、JIS第<br>上記で対応できない特殊な記録<br>必要事項を記入のうえ、同じく等 | US第2水準までとなります<br>1 及びJIS第2水準程度の3<br>号や数式を使用する場合は<br>学生募集要項巻末に添付す | ので、あらかじめご了承くだる<br>文字に置きかえるか、カタカナ<br>に、学生募集要項巻末に添付<br>する所定の封筒を必ず使用し | もい。<br>ト等で入力してください。<br>する志望理由書に係る所定の<br>ノて、簡易書留又は書留で郵送 | 様式を必ず使用して、<br>してください。          |              |
| 研究題目                                                                     | 000000000000000                                                  | 511                                                                |                                                        |                                |              |
| 研究計画 必須<br>(1,000文字程度)                                                   | にこに記入してください                                                      |                                                                    |                                                        |                                |              |
|                                                                          |                                                                  |                                                                    | — 入力完了後                                                | 「次へ 」をクリッ                      | ·ク           |

## (7) 志望理由を入力する

入力画面の注記をご確認の上、志望理由の入力を行ってください。

| ● 出願科目登録申請志望理由登録 { i                                                                                                    |                                                                                     |  |  |  |  |
|----------------------------------------------------------------------------------------------------|-------------------------------------------------------------------------------------|--|--|--|--|
| ・全ての必要な項目への入力 注意 をクリックしてください。                                                                                                    |                                                                                     |  |  |  |  |
| 同じページに留まったままで60分以上が経<br>過するとセッションタイムアウトとなり、それ<br>までの入力内容が失われます。<br>事前に下書きをご準備の上での入力をお<br>薦めします。                                                                   | STEP4     STEP5     STEP6       志望理由登録     登録確認     登録完了                            |  |  |  |  |
| 使用できる文字はJIS第1及びJIS第2水準までとなりますので、あらかじめご了が<br>特殊な文字については、JIS第1及びJIS第2水準程度の文字に置きかえるか、ケ<br>上記で対応できない特殊な記号や数式を使用する場合は、学生募集要項巻末に<br>必要事項を記入のうえ、同じく学生募集要項巻末に添付する所定の封筒を必ず | 郵ください。<br>コタカナ等で入力してください。<br>こ添付する志望理由書に係る所定の様式を必ず使用して、<br>'使用して、簡易書留又は書留で郵送してください。 |  |  |  |  |
| <b>志望プログラム</b> 00000 プログラム                                                                                                    |                                                                                     |  |  |  |  |
| 研究題目を決めた理由と、上のプログラムを希望する理由を入力してください。(700字程度)  志望理由                                                                                                    |                                                                                     |  |  |  |  |
|                                                                                                    | 入力完了後「確認」をクリック                                                                      |  |  |  |  |

## (8)出願内容を確認する

入力した内容に間違いがないかを確認し、間違いなければ「登録」ボタンを押し てください。

|              | ● 出願科目登録申言                                                                                              | <b>青登録確認</b> |          |                |        |       |
|--------------|----------------------------------------------------------------------------------------------------|--------------|----------|----------------|--------|-------|
|              | STEP1                                                                                                   | STEP2        | STEP3    | STEP4          | STEP5  | STEP6 |
|              | 個人情報登録                                                                                                  | 出願情報登録       | 研究計画登録   | 志望理由登録         | 登録確認   | 登録完了  |
|              |                                                                                                    |              |          |                |        |       |
|              | 個人情報                                                                                                    |              |          |                |        |       |
|              | 氏名 力ታ氏名                                                                                                 | ホウソウ タロウ     |          |                | da da  |       |
| 修<br>」<br>入ナ | 修正したい場合は、画面下の「個人情報へ戻る」「顔写真設定へ戻る」「出願情報へ戻る」「計画情報へ戻る」「記望情報へ戻る」のいずれかをクリックして、修正したい項目の<br>入力画面へ戻り、修正を行ってください。 |              |          |                |        |       |
| ЖГ           | 登録」ボタンを推                                                                                                | した後は入力       | 」内容の修正は  | <b>よできません。</b> |        |       |
|              |                                                                                                    |              | ➡ 登録     |                |        |       |
|              | 🗲 個人情報へ戻る                                                                                               | ← 出願情報へ      | 戻る 🖛 計画情 | 報へ戻る 🖛 志望      | 【情報へ戻る |       |

## (9)出願情報の登録完了

| 0  | 出願登銅             | 完了                    |                                   |                           |          |       |       |
|----|------------------|-----------------------|-----------------------------------|---------------------------|----------|-------|-------|
|    |                  |                       |                                   |                           |          |       |       |
|    | 完了情報             |                       |                                   |                           |          |       |       |
| I, | 出願登録を完<br>※下記の整理 | 了しました。確定後<br>播号は必ず控えて | の内容変更は一切出来ません<br>ください。また、注意事項を必ず  | ので、あらかじめご了承願<br>ずご確認とださい。 | います。     |       |       |
| Ц  | 整理番              | 号                     | 9桁数字の整理番号                         |                           |          |       |       |
| Ľ  | 今一度、インタ          | ーネット出願の内容             | 容を確認願います。                         |                           |          |       |       |
|    | 個人情報             |                       |                                   |                           |          |       |       |
| L  | 氏名               | 力ታ氏名<br>漢字氏名          | ホウソウ <i>タ</i> ロウ<br>放送 太郎         |                           |          |       |       |
|    |                  | 里番号(9)                | 桁)は必ず控えて                          | こおいてくださし                  | <b>\</b> |       |       |
|    | の個               | 人情報登                  | 録」で入力したメ                          | ールアドレス~                   | 、出願登録)   | 通知メール | が送信され |
|    | まり。              |                       |                                   |                           |          |       | C MA  |
|    |                  | 出                     | 願書類の <mark>郵送</mark> を<br>次ページで確認 | 忘れずに!<br>しましょう。           |          |       |       |
|    |                  |                       |                                   |                           |          |       |       |

## 5. 必要書類の郵送

インターネット出願登録が終わったら、学生募集要項巻末の封筒を使用して、出願締切 (消印有効)までに必要書類を郵送してください。

| 出願書類                                 | 【A】出願票のみ<br>インターネットで提出<br>する場合                                   | 【B】出願票、研究計画書、<br>志望理由書をインター<br>ネットで提出する場合 |  |  |
|--------------------------------------|------------------------------------------------------------------|-------------------------------------------|--|--|
| 「振込依頼書」の「領収証<br>書」を貼付した領収証書貼<br>付用紙③ | 全員提出                                                             |                                           |  |  |
|                                      | 全員                                                               | 全員提出                                      |  |  |
| 各種証明書                                | ただし、「放送大学教養学部卒業/卒業見込の方」、<br>又は「出願資格事前審査で出願資格を認められた方」は<br>提出不要です。 |                                           |  |  |
| 研究計画書4~5                             | 提出                                                               | 不要                                        |  |  |
| 志望理由書⑥                               | 提出不要                                                             |                                           |  |  |
| 顏写真                                  | <b>顔写真データを登録しなかった方のみ提出</b><br>(顔写真の裏面には整理番号を記載し、出願票③にクリップ留めすること) |                                           |  |  |
| 語学試験の結果等写し                           | 提出するものがある場合のみ提出                                                  |                                           |  |  |

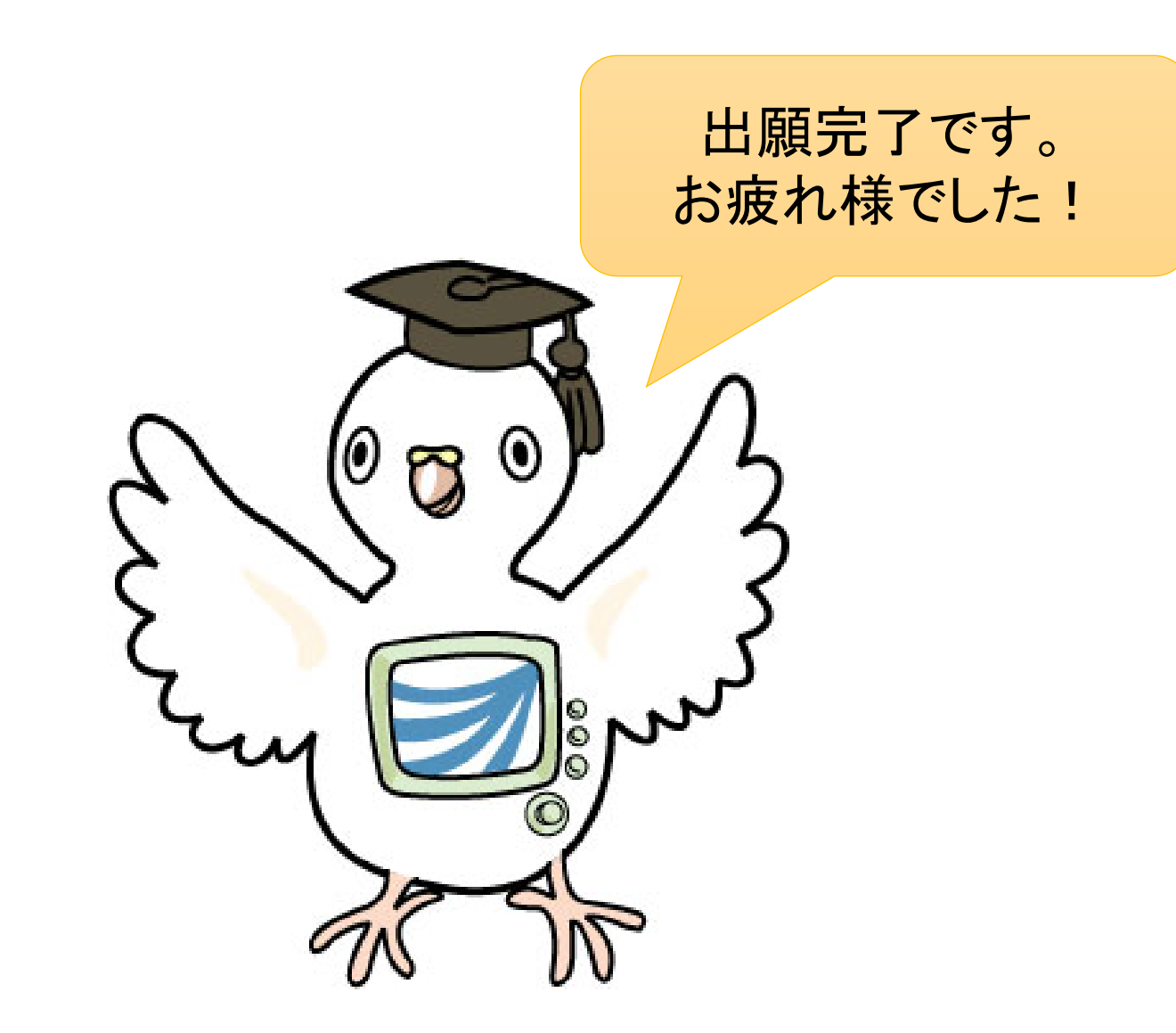